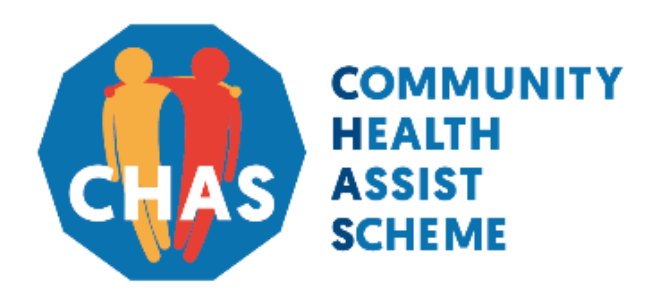

Version 1.1 | April 2021

For assistance, please call CHAS hotline at **1800-275-2427** (1800-ASK-CHAS) Monday to Friday from 8.30am – 6.00pm (excluding Public Holidays)

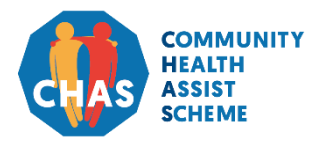

Version 1.1 | April 2021

#### **About CHAS Online Application**

The CHAS Online Application is an e-Service which provides the public with a convenient and faster way to apply for CHAS.

Singapore Citizens aged 21 years and above may access this e-Service with their Singpass accounts and submit the application on behalf of their household members.

#### **System Requirements**

To access the CHAS Online Application, the applicants will need a PC/mobile/tablet with internet connection. The supported browsers are:

- Internet Explorer 10+
- Google Chrome 69.0.3497+
- Firefox 62.0+
- Safari 11.1.2+
- Opera 54.0.2952.71+

#### **Singpass Requirements**

The applicant must have a Singpass account to login to the CHAS Online Application. Singapore Personal Access (or Singpass) allows users to transact with over 60 government agencies online easily and securely. Singpass also comes with 2-Factor Verification (2FA) especially for government e-transactions involving sensitive data. With 2FA, users using Singpass username and password will be required to enter a One-Time Password (OTP) sent via SMS or verify identity via the Singpass digital token. The CHAS Online Application, being one of the government e-Services, uses Singpass authentication to authenticate users accessing the system.

Singpass will be the only login method for accessing CHAS Online Application functionalities and MOPs that have not registered for Singpass should do so immediately. For more information on Singpass registration requirements, please refer to the Singpass FAQs at <a href="https://www.singpass.gov.sg/singpass/common/faq">https://www.singpass.gov.sg/singpass/common/faq</a>.

To grant access to the CHAS e-Service, users will need to take the following steps.

- 1. Register for a Singpass account at the Singpass official website. Refer to the URL below for more information on how to register for a Singpass user account: <u>https://www.singpass.gov.sg/singpass/register/instructions</u>.
- 2. Login with the Singpass username and password then enter the OTP received from the registered mobile number, or login with the QR code then use the Singpass digital token to access to CHAS Online Application e-Service.

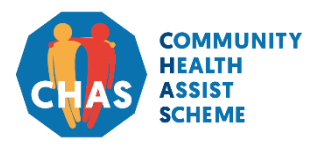

Version 1.1 | April 2021

| Section | Process                        | <u>Page</u> |
|---------|--------------------------------|-------------|
| Α.      | Login with Singpass            | 1           |
| В.      | Confirm/Update Household       | 2           |
| B1.     | Confirm Household Information  | 3           |
| B2.     | Update Household Information   | 8           |
| C.      | Application Pending Assessment | 15          |
| D.      | Application Outcome            | 16          |

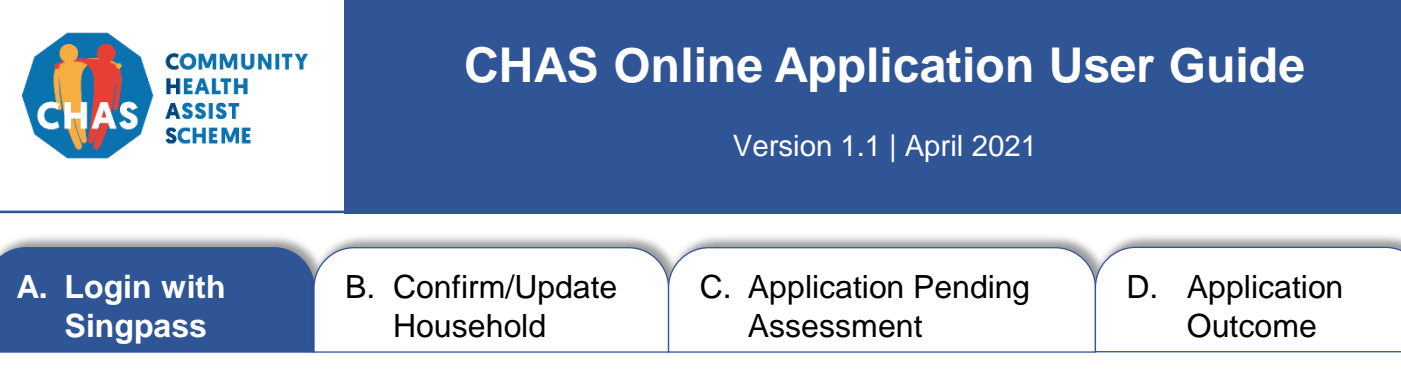

#### A. Login with Singpass

singpass

The CHAS Online Application login page can be accessed via <a href="https://www.chas.sg/apply">https://www.chas.sg/apply</a>

You will need a valid Singpass, the full names, NRIC/birth certificate/FIN numbers and contact numbers of all household members to complete the online application.

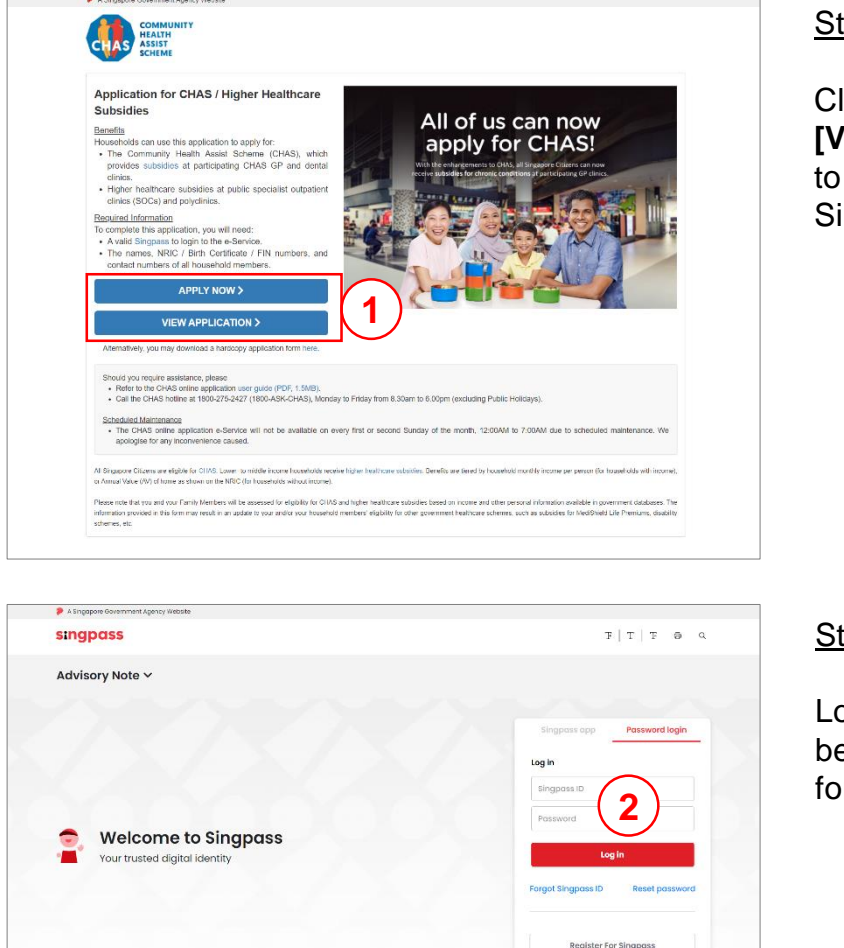

#### Step 1:

Click the **[Apply Now]** or **[View Application]** button to be redirected to the Singpass login page.

#### <u>Step 2</u>:

Log in using valid Singpass before proceeding to apply for CHAS.

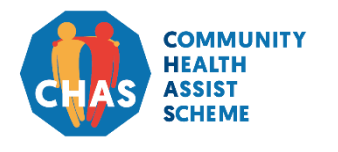

Version 1.1 | April 2021

- A. Login with Singpass
- B. Confirm/Update Household
- C. Application Pending Assessment
- D. Application Outcome

#### **B. Confirm/Update Household Information**

Upon logging in, you will see your latest household composition, based on individuals who share your NRIC address.

#### Please check that your household information is accurate.

- 1. Click the **[Confirm My Household Information]** button if the information is accurate. See page 3 for further instructions.
- 2. Click the **[Update My Household Information]** button to add or remove household members. See page 8 for further instructions.

| A Singapore Government Agency Website                                                                                                    |                                                                                                    |                                                                                                    |         |
|----------------------------------------------------------------------------------------------------|----------------------------------------------------------------------------------------------------|----------------------------------------------------------------------------------------------------|---------|
| COMMUNITY<br>HEALTH<br>ASSIST<br>SCHEME                                                                                                    |                                                                                                    |                                                                                                    |         |
| pplication for CHAS / Higher Hea                                                                                                    | Ithcare Subsidies                                                                                                    | Welcome, HENRY LIM!                                                                                                    | Logout  |
| ur last login was on Monday, 26 August 2019 7:13 Pl                                                                                                    | М.                                                                                                    |                                                                                                    |         |
| My Information (Main Applicant)                                                                                                    |                                                                                                    |                                                                                                    |         |
| Name:<br>NRIC:<br>Residential Address:                                                                                                    | HENRY LIM<br>SXXXX123A<br>100 TOWN ROAD #41                                                                                                    | -02 SINGAPORE 100100                                                                                                    |         |
| My Family Members' Information                                                                                                    | 1                                                                                                    |                                                                                                    |         |
| You (the Main Applicant) will be submit<br>required to inform all Family Members                                                                                                    | ting a CHAS application on behalf of y<br>of the application on their behalf and c                                                                                                    | our Family Members sharing the same NRIC address. Please note that y<br>bitain their agreement. Eligible members will receive a CHAS card.                                                                                                    | /ou are |
| Your latest household information is sh<br>1. If the information shown is correct, o<br>2. If your household has changed, click                                                                                                    | own below.<br>click Confirm My Household Composition<br>k Update My Household Composition                                                                                                    | sition.<br>n to add or remove members.                                                                                                    |         |
| Your latest household information is sh<br>1. If the information shown is correct,<br>2. If your household has changed, clici                                                                                                    | own below.<br>Jick Confirm My Household Compos<br>k Update My Household Compositio<br>Ime                                                                                                    | ition.<br>n to add or remove members.<br>NRIC / Birth Certificate / FIN                                                                                                    |         |
| Your latest household information is hi<br>1. If the information shown is correct, a<br>2. If your household has changed, clicd<br>Na<br>KARE                                                                                                    | own below.<br>ilick Confirm My Household Compositio<br>Update My Household Compositio<br>ime                                                                                                    | ition.<br>n to add or remove members.<br>NRIC / Birth Certificate / FIN<br>SXXXX123B                                                                                                    |         |
| Your latest household information is hi<br>1. If the information shown is correct, a<br>2. If your household has changed, clicit<br>Rate<br>KARE<br>JULIE                                                                                                    | own below.<br>Islek Confirm My Household Compositio<br>U u pdate My Household Compositio<br>Im<br>Im TAN<br>E GOH                                                                                                    | ition.<br>In to add or remove members.<br>NRIC / Birth Certificate / FIN<br>SXXXX123B<br>SXXXX123D                                                                                                    |         |
| Your latest household information is in<br>1. If the information shown is correct, of<br>2. If your household has changed, clicit<br>KARE<br>JULIE<br>JOLIE<br>JOH                                                                                                    | own below.<br>Iiick Confirm My Household Composition<br>we Update My Household Composition<br>In TAN<br>E GOH<br>N LIM                                                                                                    | ition.<br>In to add or remove members.<br>NRIC / Birth Certificate / FIN<br>SXXXX123B<br>SXXXX123D<br>SXXXX123C                                                                                                    |         |
| Your latest household information is in<br>1. If the information shown is correct, a<br>2. If your household has changed, clicit<br>KARE<br>JULIE<br>JULIE<br>JULIE<br>JOH<br>Important Notes:<br>• Please ensure that all Family Members<br>• Only Singapore Citizens are eligible for<br>income.<br>• If you are not living at this address, plea<br>& Checkpoints Authority's (ICA) website          | own below.<br>Isick Confirm My Household Composition<br>we update My Household Composition<br>me<br>N TAN<br>E GOH<br>N LIM<br>related by blood, marriage, and/or legal add<br>CHAS cards. Non-Singapore Citizen Family<br>se log out and update your NRIC address b<br>(https://go.gov.agilc-address) or visit ICA fo                                                                                                    | in to add or remove members.  NRIC / Birth Certificate / FIN  NRIC / Birth Certificate / FIN  SXXXX123B  SXXXX123D  SXXXX123D  SXXXX123C  SXXXX123C  SXXXXX123C  SXXXX123C  SXXXX123C  SXXXX123C  SXXXX123C  SXXXX123C  SXXXX123C  SXXXX123C  SXXXX123C  SXXXX123C  SXXXX123C  SXXXX123C  SXXXX123C  SXXXX123C  SXXXX123C  SXXXX123C  SXXXX123C  SXXXXX123C  SXXXXX123C  SXXXXX123C  SXXXXX123C  SXXXXX123C  SXXXXX123C  SXXXXX123C  SXXXXXX | cation. |
| Your latest household information is sh<br>1. If the information shown is correct, q.<br>2. If your household has changed, click<br>KARE<br>JULIE<br>JULIE<br>JULIE<br>JOH<br>Important Notes:<br>9. Please ensure that all Family Members is<br>0. Only Singapore Citizens are eligible for<br>income.<br>0. You are not living at this address, plea<br>& Checkpoints Authority's (ICA) website<br>Fe | with below.<br>Isick Confirm My Household Composition<br>(Composition of the second second | in to add or remove members.      NRIC / Birth Certificate / FIN      NRIC / Birth Certificate / FIN      SXXXX123B      SXXXX123D      SXXXX123D      SXXXX123C      plon) sharing the same address (as shown on the NRIC) are included in this appli- dembers should still be included in this application. for the calculation of household efore continuing with a CHAS application. You may update your address at the Imm rassistance.                                                                                                    | cation. |
| Your latest household information is in<br>1. If the information shown is correct, c.<br>2. If your household has changed, clicit<br>KARE<br>                                                                                                    | own below.<br>Isick Confirm My Household Composition<br>we have a set of the set of the set  | sition.<br>In to add or remove members.<br>NRIC / Birth Certificate / FIN<br>SXXXX123B<br>SXXX123D<br>SXXX123D<br>SXXX123C<br>upton) sharing the same address (as shown on the NRIC) are included in this applic<br>members should still be included in this application. for the calculation of household<br>effore continuing with a CHAS application. You may update your address at the Imm<br>rassistance.<br>If the CHAS hotime at 1800-275-2427 (1800-ASK-CHAS)<br>Update My Household Composition                                                                                                    | cation. |

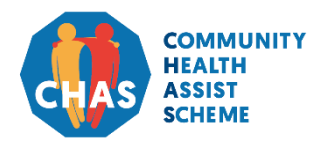

Version 1.1 | April 2021

A. Login with Singpass B. Confirm/Update Household C. Application Pending Assessment D. Application Outcome

#### **B1. Confirm Household Information**

Follow these steps if there is <u>no</u> change in your household information.

- 1. Check the box if you have a preferred mailing address.
- 2. Select your notification preference.
- Update your contact number(s). Please provide your mobile number if you prefer to be notified of the outcome of your CHAS application, as well as receive administrative notifications in future, via SMS. Otherwise please provide your residential number. You will be required to provide <u>at least one contact number</u>.

| Application for CHAS / Higher Healtho                  | are Subsidies                       |                        | Welcome, HENRY LIM!           | 1 |
|--------------------------------------------------------|-------------------------------------|------------------------|-------------------------------|---|
| Your last login was on Sunday, 25 August 2019 5:26 PM. |                                     |                        |                               |   |
| 1. Confirm Household                                   | 2. Application Sur                  | Imary                  | 3. Acknowledgement            |   |
| My Information (Main Applicant)                        |                                     |                        |                               |   |
| Name:                                                  | HENRY LIM                           |                        |                               |   |
| NRIC:                                                  | SXXXX123A                           |                        |                               |   |
| Residential Address:                                   | 100 TOWN ROAD #41-02 SING           | APORE 100100           |                               |   |
| Mailing Address 🕕:                                     | Select and provide details if maili | ng address is differer | nt from residential address   |   |
|                                                        | Postal Code*                        |                        | Block                         |   |
|                                                        | Enter your postal code here         | Retrieve               | Enter your block here         |   |
|                                                        | Street Name*                        |                        | Floor                         |   |
|                                                        | Enter your street name here         |                        | Enter your floor here         |   |
|                                                        | Unit                                |                        | Building Name                 |   |
|                                                        | Enter your unit here                |                        | Enter your building name here |   |
| Notification Preference*:                              | SMS & Mail                          | •                      |                               |   |
| Residential Number:                                    | Enter your residential number here  | •                      |                               |   |
| Mobile Number:                                         | Enter your mobile number here       |                        |                               |   |
|                                                        | Retrieve Myinfo with                | singpass               |                               |   |

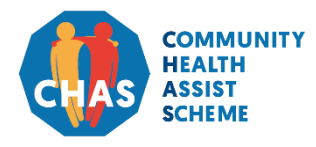

Version 1.1 | April 2021

- A. Login with Singpass
- B. Confirm/Update Household

C. Application Pending Assessment

D. Application Outcome

#### **B1. Confirm Household Information**

<u>Steps</u>:

- 4. Select your relationship with your household member(s).
- 5. Select the notification preference(s) for your household member(s).
- 6. Include their mobile number(s) if they prefer to be notified via SMS.
- 7. Click the [Proceed] button to continue.

|                                                                                         | the following Family Members sh                                                                                                    | naring the same NF          | RIC address.    |                              |               |                           |          |
|-----------------------------------------------------------------------------------------|----------------------------------------------------------------------------------------------------|-----------------------------|-----------------|------------------------------|---------------|---------------------------|----------|
| Name                                                                                    | NRIC / Birth Certificate /<br>FIN                                                                                                    | Relationship                | to Me*          | Notification Prefe           | erence*       | Mobile Numbe              | er       |
| KAREN TAN                                                                               | SXXXX123B                                                                                                    | Select                      | •]              | SMS & Mail                   | •]            | Enter his/her Mobile N    | lumbe    |
| JULIE GOH                                                                               | SXXXX123D                                                                                                    | Select                      | •               | SMS & Ma                     | •             | Enter his/h 6             | lumbe    |
| JOHN LIM Overseas                                                                       | SXXXX123C                                                                                                    | Select                      | -               | SMS & Mail                   | •             | Enter his/her Mobile N    | Jumbe    |
| Family Members who select 's<br>correspondence by mail.     Overseas This Family Member | SMS and Mail' as their notification preferring where the state of the state of the | ference agree to be c       | ontacted and v  | vill receive notifications a | t the provide | ed mobile number, in addi | ition to |
|                                                                                         | The second second s                                                                                                    | oplication, please call the | CHAS notline at | 1800-275-2427 (1800-ASK-C    | mas).         |                           |          |

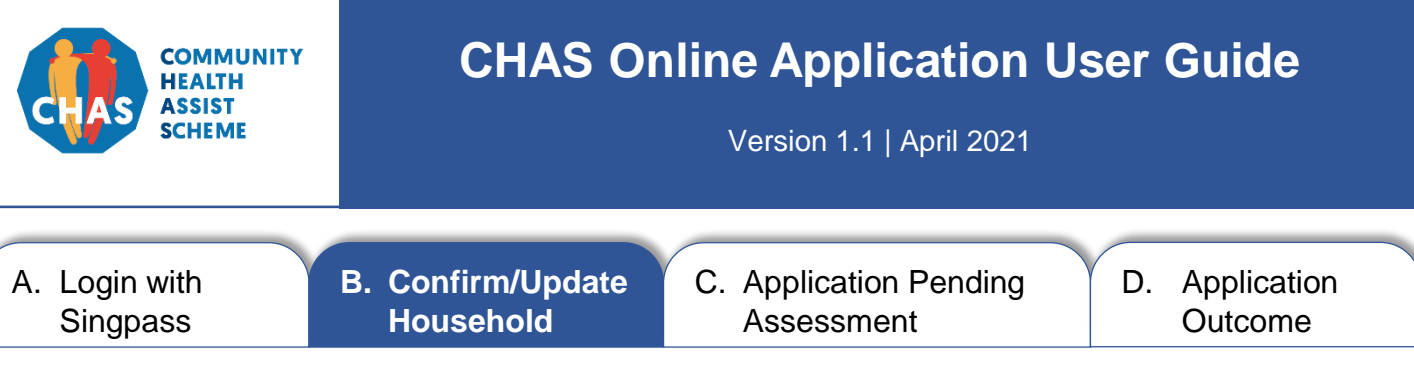

#### **B1. Confirm Household Information**

<u>Steps</u>:

- 1. Check if the displayed information is accurate before submitting application.
- 2. Click the **[Submit]** button if the displayed information is accurate.

|                                                                                                    | 9 5:26 PM.                                                                                                    |                                                                                                    |                                                                                                    |                                                                                                    |
|----------------------------------------------------------------------------------------------------|----------------------------------------------------------------------------------------------------|----------------------------------------------------------------------------------------------------|----------------------------------------------------------------------------------------------------|----------------------------------------------------------------------------------------------------|
| 1. Confirm Househ                                                                                                    | old                                                                                                    | 2. Application Summary                                                                                                    | ( )                                                                                                    | 3. Acknowledgement                                                                                                    |
|                                                                                                    |                                                                                                    |                                                                                                    |                                                                                                    |                                                                                                    |
| My Information (Main Appli                                                                                                    | icant)                                                                                                    |                                                                                                    |                                                                                                    |                                                                                                    |
| Name:                                                                                                    | HENRY L                                                                                                    | м                                                                                                    |                                                                                                    |                                                                                                    |
| NRIC:                                                                                                    | \$2000012                                                                                                    | 3A                                                                                                    |                                                                                                    |                                                                                                    |
| Residential Address:                                                                                                    | 100 TOW                                                                                                    | N ROAD #41-02 SINGAPOR                                                                                                    | E 100100                                                                                                    |                                                                                                    |
| Mailing Address:                                                                                                    | 100 TOW                                                                                                    | N ROAD #41-02 SINGAPOR                                                                                                    | E 100100                                                                                                    |                                                                                                    |
| Notification Preference:                                                                                                    | SMS & Ma                                                                                                    | sil                                                                                                    |                                                                                                    |                                                                                                    |
| Residential Number:                                                                                                    | 60009000                                                                                                    |                                                                                                    |                                                                                                    | (1)                                                                                                    |
| Mobile Number:                                                                                                    | 91119111                                                                                                    |                                                                                                    |                                                                                                    | $\smile$                                                                                                    |
| My Family Members' Inform<br>You (the Main Applicant) will be<br>members will receive a CHAS ca<br>Before submitting this application<br>their agreement.                                                                                                    | nation<br>submitting a CHAS application<br>ard.<br>n, please ensure that you have i                                                                                                    | on behalf of the following Far<br>informed your family member                                                                                                    | mily Members sharing the sar<br>is about your application for 0                                                                                                    | me NRIC address. Eligible<br>CHAS on their behalf and obtaine                                                                                                    |
| My Family Members' Inform<br>You (the Main Applicant) will be<br>members will receive a CHAS or<br>Before submitting this application<br>their agreement.<br>Name                                                                                                    | submitting a CHAS application (<br>ard,<br>n, please ensure that you have i<br>NRIC / Birth Certificate /<br>FIN                                                                                                    | on behalf of the following Far<br>informed your family member<br>Relationship to Me                                                                                                    | mily Members sharing the sar<br>is about your application for (<br>Notification Preference                                                                                                    | me NRIC address. Eligible<br>CHAS on their behalf and obtaine<br>e Mobile Number                                                                                                    |
| My Family Members' Inform<br>You (the Main Applicant) will be<br>members will receive a CHAS ca<br>Before submitting this application<br>their agreement.<br>Name<br>KAREN TAN                                                                                                    | nation<br>submitting a CHAS application<br>ard.<br>n, please ensure that you have i<br>NRIC / Birth Certificate /<br>FIN<br>SXXXX123B                                                                                                    | on behalf of the following Far<br>informed your family member<br>Relationship to Me<br>Parent                                                                                                    | nily Members sharing the sar<br>s about your application for (<br>Notification Preference<br>Mail Only                                                                                                    | me NRIC address. Eligible<br>CHAS on their behalf and obtaine<br>Mobile Number<br>N/A                                                                                                    |
| My Family Members' Inform<br>You (the Main Applicant) will be<br>members will receive a CHAS of<br>Before submitting this application<br>their agreement.<br>Name<br>KAREN TAN<br>JULIE GOH                                                                                                    | nation<br>submitting a CHAS application<br>ard.<br>n, please ensure that you have i<br>NRIC / Birth Certificate /<br>FIN<br>SXXXX123B<br>SXXXX123D                                                                                                    | on behalf of the following Far<br>informed your family member<br>Relationship to Me<br>Parent<br>Child                                                                                                    | nily Members sharing the sar<br>is about your application for 0<br>Notification Preference<br>Mail Only<br>SMS & Mail                                                                                                    | me NRIC address. Eligible<br>CHAS on their behalf and obtaine<br>e Mobile Number<br>N/A<br>B0008000                                                                                                    |
| My Family Members' Inform<br>You (the Main Applicant) will be<br>members will receive a CHAS of<br>Before submitting this application<br>their agreement.<br>Name<br>KAREN TAN<br>JULIE GOH<br>JOHN LIM                                                                                                    | submitting a CHAS application of and.<br>n, please ensure that you have in the second second se | on behalf of the following Far<br>informed your family member<br>Relationship to Me<br>Parent<br>Child<br>Child                                                                                                    | nily Members sharing the sar<br>is about your application for 0<br>Notification Preference<br>Mail Only<br>SMS & Mail<br>Mail Only                                                                                                    | Mobile Number N/A B0008000 N/A                                                                                                    |
| My Family Members' Inform<br>You (the Main Applicant) will be<br>members will receive a CHAS ca<br>Before submitting this application<br>their agreement.<br>Name<br>KAREN TAN<br>JULIE GOH<br>JOHN LIM<br>Tegorant Notes:<br>• Please ensure that all Family Me<br>• Only Singapore Citizens are eign<br>income.                                                                                     | nation submitting a CHAS application of ard. In, please ensure that you have i NRIC / Birth Certificate / FIN SXXXX123B SXXXX123D SXXXX123C mbers (related by blood, marriage, a bie for CHAS cards. Non-Singapore his application, a letter of acknowled ted 'SMS or Mai' as their notification                                                                                                    | on behalf of the following Far<br>informed your family member<br>Relationship to Me<br>Parent<br>Child<br>Child<br>Child<br>Child<br>Members should<br>gement will be sent to the Main A<br>preference will also be individual                                                                                         | Notification Preference<br>Mail Only<br>SMS & Mail<br>Mail Only<br>same address (as shown on the<br>affil be included in this application<br>pplicant's residential address (as<br>thy notified of the CHAS application                             | me NRIC address. Eligible<br>CHAS on their behalf and obtaine<br>e Mobile Number<br>N/A<br>B0008000<br>N/A<br>NRIC) are included in this application<br>of the calculation of household<br>s shown on his/her NRIC). Eligible<br>on through SMS. |
| My Family Members' Inform<br>You (the Main Applicant) will be<br>members will receive a CHAS ca<br>Before submitting this application<br>their agreement.<br>Name<br>KAREN TAN<br>JULIE GOH<br>JULIE GOH<br>JOHN LIM<br>mportant Notes<br>• Please ensure that all Family Me<br>• Only Singapore Otterns are etgin<br>hoome.<br>• Upon successful submission of the<br>Family Members who have select | nation submitting a CHAS application of ard.  n, please ensure that you have i NRIC / Birth Certificate / FIN SXXXX123B SXXXX123D SXXXX123D SXXXX123D bir for CHAS cards. Non-Singapore his application, a letter of advinavidad ted 'SMS or Mail' as their notification Por terther assistance with your application                                                                                                    | on behalf of the following Far<br>informed your family member<br>Relationship to Me<br>Parent<br>Child<br>Child<br>child<br>and/or legal adoption) sharing the<br>Citizen Family Members should<br>gement will be sent to the Main A<br>s preference will also be individual<br>testion, please cell the CHAB hotine a | Notification Preference<br>Mail Only<br>SMS & Mail<br>Mail Only<br>SMS & Mail<br>Mail Only<br>same address (as shown on the<br>still be included in this application<br>opplicant's residential address (as<br>ity notified of the CHAS application | me NRIC address. Eligible<br>CHAS on their behalf and obtaine<br>Mobile Number<br>N/A<br>B0008000<br>N/A<br>NRIC) are included in this application<br>for the calculation of household<br>is shown on his/her NRIC). Eligible<br>on through SMS. |

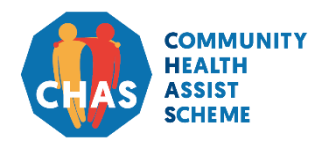

Version 1.1 | April 2021

A. Login with Singpass B. Confirm/Update Household C. Application Pending Assessment D. Application Outcome

#### **B1. Confirm Household Information**

After clicking the **[Submit]** button, you will encounter a "Terms and Conditions" pop-up window.

- 1. Read and scroll to the end of the "Terms and Conditions", before clicking the checkbox to confirm that you agree with terms.
- 2. Click the checkbox to confirm that you have informed your household members about their application to proceed.
- 3. Click the **[Proceed]** button to complete your application.

| Consent / Declaration by Main Applicant on Behalf of Family                                                                                                    | × |
|----------------------------------------------------------------------------------------------------|---|
| Consent / Declaration                                                                                                    |   |
| Definitions                                                                                                    |   |
| <ol> <li>Throughout this form, the words and expressions below shall have the meanings hereby<br/>ascribed to them.</li> </ol>                                                                                                    |   |
| 2.1 "Cooperating Parties" shall refer to the Government of the Republic of Singapore (the "Government"), and such statutory boards and organisations as approved by the Government that are involved in or assisting in the provision and delivery of the Services and Schemes.                  |   |
| 2.2 "Family Member" means a person related to the Main Applicant by blood, marriage and/or legal adoption.                                                                                                    |   |
| 2.3. "Dereonal Information" means an individual's norsenal data (o.a. name NDIC No                                                                                                    |   |
| □ I confirm that I understand and agree to all the provisions in this application.                                                                                                    |   |
| □ I confirm that I have informed all Family Members about this CHAS application that I have made on their behalf, and am aware that they will be informed by text message and/or hardcopy letter about this application.                                                                         |   |
| Once you submit this application, you will not be allowed to re-submit another CHAS application while this application is being processed, and for four weeks after the outcome is available. You may contact the CHAS hotline at 1800-275-2427 (1800-ASK-CHAS) if you need to make any changes. |   |
| Cancel Proceed                                                                                                    | > |

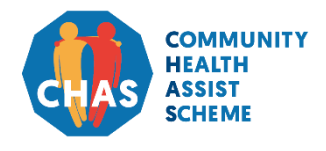

Version 1.1 | April 2021

A. Login with Singpass B. Confirm/Update Household C. Application Pending Assessment D. Application Outcome

#### **B1. Confirm Household Information**

You will be directed to an acknowledgement page once the application has been successfully submitted.

- 1. You will receive a message indicating that the CHAS application has been successfully submitted.
- 2. You may proceed to print the acknowledgement page or log out from the system.

| pplication for CHAS / Higher Healthcare Subsidies                                                                 |                                                            | Welcome, HENRY LIM!                                   | Log    |
|----------------------------------------------------------------------------------------------------|------------------------------------------------------------|-------------------------------------------------------|--------|
| ur last login was on Sunday, 25 August 2019 5-28 PM.<br>1. Confirm Household                                      | 2. Application Summary                                     | 3. Acknowledgement                                    | 2      |
| You have successfully submitted a CHAS application on behalf o<br>rom verification of your household composition. | f your household on 25/08/2019 at 5:40 PM. You will be     | notified of the application outcome within 15 working | g days |
| Reference Number: C-2019-08-25-00<br>Application Status: Pending Assess                                           | 0000018<br>ment                                            |                                                       |        |
| Name                                                                                                    | NR                                                         | IC / Birth Certificate / FIN                          |        |
| HENRY LIM                                                                                                    |                                                            | SXXXX123A                                             |        |
| KAREN TAN                                                                                                    |                                                            | SXXXX123B                                             |        |
| JULIE GOH                                                                                                    |                                                            | SXXXX123D                                             |        |
| JOHN LIM                                                                                                    |                                                            | SXXXX123C                                             |        |
| For further assistance with you                                                                                   | rr application, please call the CHAS hotline at 1800-275-2 | 427 (1800-ASK-CHAS).                                  |        |

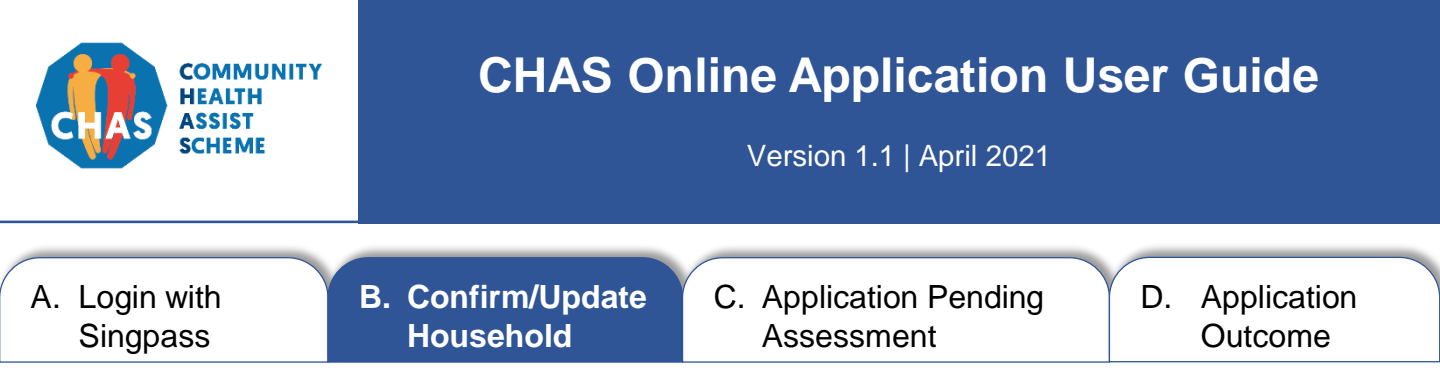

#### **B2. Update Household Information**

Follow this step if the displayed household information is inaccurate or if there are changes to your household composition.

<u>Step</u>:

1. Select [Update My Household Composition] button to update your household information.

| Application for CHAS / Higher Healthcare Sub                                                                                                    | osidies                                                                                                    |                                                                                                    | Welcome, HENRY LIM!                                                                                                    | Logout            |
|----------------------------------------------------------------------------------------------------|----------------------------------------------------------------------------------------------------|----------------------------------------------------------------------------------------------------|----------------------------------------------------------------------------------------------------|-------------------|
| Your last login was on Monday, 26 August 2019 7:13 PM.                                                                                                    |                                                                                                    |                                                                                                    |                                                                                                    |                   |
| My Information (Main Applicant)                                                                                                    |                                                                                                    |                                                                                                    |                                                                                                    |                   |
| Name:<br>NRIC:<br>Residential Address:                                                                                                    | HENRY LIM<br>SXXXX123A<br>100 TOWN ROAD #41-02                                                                                                | SINGAPORE 100100                                                                                                    |                                                                                                    |                   |
| My Family Members' Information                                                                                                    |                                                                                                    |                                                                                                    |                                                                                                    |                   |
| You (the Main Applicant) will be submitting a CHAS a<br>required to inform all Family Members of the applicat<br>Your latest household information is shown below.<br>1. If the information shown is correct, click <b>Confirm</b><br>2. If your household has changed, click <b>Update My</b>                         | application on behalf of your<br>tion on their behalf and obtai<br>My Household Compositio<br>Household Composition to                        | Family Members sharing the sa<br>in their agreement. Eligible men<br>in.<br>o add or remove members.                             | ame NRIC address. Please note that yon note that you not see that you not see the second second second second s                            | ou are            |
| Name                                                                                                    |                                                                                                    | NRIC / B                                                                                                    | irth Certificate / FIN                                                                                                    |                   |
| KAREN TAN                                                                                                    |                                                                                                    | \$                                                                                                    | SXXXX123B                                                                                                    |                   |
| JULIE GOH                                                                                                    |                                                                                                    | S                                                                                                    | SXXXX123D                                                                                                    |                   |
| JOHN LIM                                                                                                    |                                                                                                    | 5                                                                                                    | SXXXX123C                                                                                                    |                   |
| <ul> <li>Important Notes:</li> <li>Please ensure that all Family Members (related by blood<br/>Only Singapore Citizens are eligible for CHAS cards. No<br/>income.</li> <li>If you are not living at this address, please log out and u<br/>&amp; Checkpoints Authority's (ICA) website (https://go.gov.st)</li> </ul> | d, marriage, and/or legal adoptio<br>on-Singapore Citizen Family Mer<br>pdate your NRIC address before<br>sg/ic-address) or visit ICA for ass | n) sharing the same address (as sh<br>nbers should still be included in this<br>e continuing with a CHAS application<br>istance. | own on the NRIC) are included in this applic<br>application for the calculation of household<br>n. You may update your address at the Immi | ation.<br>gration |
| For further assistance                                                                                                    | e with your application, please call the                                                                                                    | CHAS hotline at 1800-275-2427 (1800-A                                                                                            | SK-CHAS).                                                                                                    |                   |
| Confirm My Ho                                                                                                    | usehold Composition                                                                                                    | Update My Household Con                                                                                                    | nposition                                                                                                    |                   |

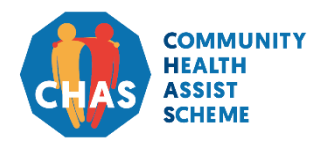

Version 1.1 | April 2021

- A. Login with Singpass
- B. Confirm/Update Household

C. Application Pending Assessment D. Application Outcome

#### **B2. Update Household Information**

Follow these steps to update your household information.

- 1. Tick the box if you have a preferred mailing address.
- 2. Select your notification preference.
- Update your contact number(s). Please provide your mobile number if you prefer to be notified of the outcome of your CHAS application, as well as receive administrative notifications in future, via SMS. Otherwise please provide your residential number. You are required to provide <u>at least one contact number</u>.

| our last login was on Sunday, 25 August 2019 5:26 PM.              |                                                                                                    |                          |                         |
|--------------------------------------------------------------------|----------------------------------------------------------------------------------------------------|--------------------------|-------------------------|
| 1. Update Household                                                | 2. Application Summary                                                                                |                          | 3. Acknowledgement      |
| •                                                                  |                                                                                                    |                          |                         |
| My Information (Main Applicant)                                    |                                                                                                    |                          |                         |
| Name:                                                              | HENRY LIM                                                                                             |                          |                         |
| NRIC:                                                              | SXXXX123A                                                                                             |                          |                         |
| Residential Address:                                               | 100 TOWN ROAD #41-02 SINGAPORE                                                                        | 100100                   |                         |
| Mailing Address ():                                                | Select and provide details if mailing addres                                                          | is different from reside | ntial address           |
|                                                                    | Postal Code*                                                                                          | Block                    |                         |
|                                                                    | Enter your postal code here                                                                           | etrieve Enter y          | our block here          |
|                                                                    | Street Name*                                                                                          | Floor                    |                         |
|                                                                    | Enter your street name here                                                                           | Entery                   | our floor here          |
|                                                                    |                                                                                                    | D. H.K.                  | g Name                  |
|                                                                    | Unit                                                                                                  | Buildin                  |                         |
|                                                                    | Unit<br>Enter your unit here                                                                          | Enter y                  | our building name here  |
| Notification Preference*:                                          | Unit<br>Enter your unit here<br>SMS & Mail                                                            |                          | rour building name here |
| Notification Preference*:<br>Residential Number:                   | Unit Enter your unit here SMS & Mail Enter your residential number here                               |                          | our building name here  |
| Notification Preference*:<br>Residential Number:<br>Mobile Number: | Unit Enter your unit here SMS & Mail Enter your residential number here Enter your mobile number here |                          | our building name here  |

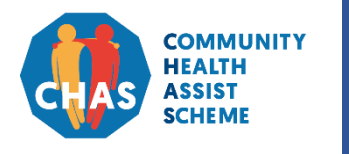

Version 1.1 | April 2021

- A. Login with Singpass
- B. Confirm/Update Household
- C. Application Pending Assessment
- D. Application Outcome

#### **B2. Update Household Information**

- Remove household member(s) who is/are no longer living at the same address as you, and is/are not related to you by blood, marriage and/or legal adoption. See page 11 for further instructions.
- 5. Add any additional household member(s). See page 12 for further instructions.
- 6. Fill in the particulars for the household member(s).
- 7. Click the [Proceed] button to continue.

|                                                                                                    | NRIC / Birth<br>Certificate / FIN                                                                                                    | Relationship to Me*                                                                                                    | Notification<br>Preference*                                                                                   | Mobile Number                                                                                                    | Action                                                      |
|----------------------------------------------------------------------------------------------------|----------------------------------------------------------------------------------------------------|----------------------------------------------------------------------------------------------------|----------------------------------------------------------------------------------------------------|----------------------------------------------------------------------------------------------------|-------------------------------------------------------------|
| KAREN TAN                                                                                                    | SXXXX123B                                                                                                    | Select                                                                                                    | SMS & Mail                                                                                                    | Enter his/her Mobile N                                                                                             | 2- Remov                                                    |
| JULIE GOH                                                                                                    | SXXXX123D                                                                                                    | Select                                                                                                    | SMS & Mail                                                                                                    | Enter his/her Mobile N                                                                                             | 4                                                           |
| JOHN LIM Overseas                                                                                                    | SXXXX123C                                                                                                    | Select                                                                                                    | SMS & Mail -                                                                                                  | Enter his/her Mobile N                                                                                             | 2- Remov                                                    |
| * This is a mandatory fiel<br>Please ensure that all Fa<br>Only Singapore Citizens                                                                                            | id.<br>amily Members (related by blo<br>are eligible for CHAS cards. I                                                                   | od, marriage, and/or legal adop<br>Non-Singapore Citizen Family №                                                                         | tion) sharing the same addr<br>Aembers should still be inclu                                                  | ess (as shown on the NRIC) are in<br>ded in this application for the calcu                                         | cluded in this app<br>lation of househo                     |
| * This is a mandatory fiel<br>Please ensure that all Fa<br>Only Singapore Citizens<br>income.<br>Family Members who sel<br>correspondence by mail.<br>Oversess This Family Me | d.<br>amily Members (related by blo<br>are eligible for CHAS cards. I<br>lect 'SMS and Mail' as their no<br>ember is known to reside ove | od, marriage, and/or legal adop<br>Non-Singapore Citizen Family M<br>otification preference agree to b<br>rseas, and will not be issued a | vition) sharing the same addr<br>Members should still be inclu<br>we contacted and will receive<br>CHAS card. | ess (as shown on the NRIC) are in<br>ded in this application for the calcu<br>notifications at the provided mobile | cluded in this app<br>lation of househo<br>e number, in add |

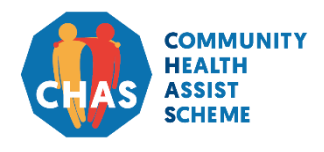

Version 1.1 | April 2021

A. Login with Singpass B. Confirm/Update Household C. Application Pending Assessment D. Application Outcome

#### **B2. Update Household Information > Remove**

Upon clicking the **[Remove]** button, a pop-up window will appear. Follow these steps to <u>remove</u> household member:

2- Remove

Steps:

4.1 Select reason for removal.

4.2 Click the [Remove member] button to continue.

| Only remove JULIE GOH (SXXXX123D) from your household if he/she is not living at your household address or if he/she is living at your household address but is not related to you. Our officers will be contacting you to verify the removal of this member, and may request supporting documents if necessary.  Please indicate the reason for removal by selecting one of the choices below:  Not living at this address Living at this address but not related to my household* |
|----------------------------------------------------------------------------------------------------|
| Please indicate the reason for removal by selecting one of the choices below:                                                                                                    |
|                                                                                                    |
| Not related by blood, marriage and/or legal adoption                                                                                                    |

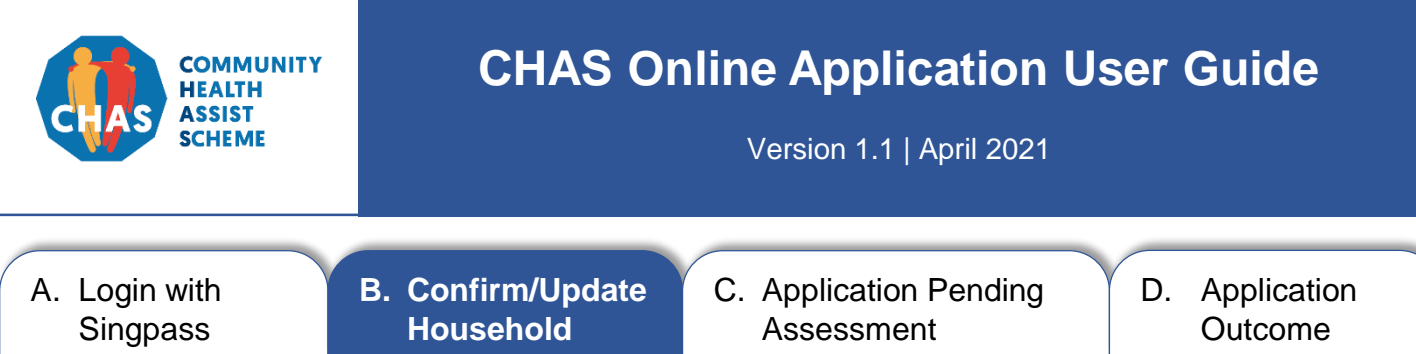

#### **B2. Update Household Information > Add Household Member**

Upon clicking the **[Add household member]** button, a pop-up window will appear. Follow these steps to <u>add</u> household member:

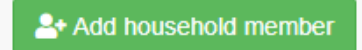

Steps:

5.1 Input both the name and NRIC/FIN number of the household member that you wish to add.

#### 5.2 Click the **[Add member]** button to continue.

| Add Family Member to Household                                                                                                    | × |
|----------------------------------------------------------------------------------------------------|---|
| Only add this member to your household if he/she is related to you (by blood, marriage and/or legal adoption) and shares the same NRIC address. Our officers will be contacting you to verify the addition of this member, and may request supporting documents if necessary. |   |
| Name and NRIC / Birth Certificate / FIN of Added Family Member         Name         NRIC / Birth Certificate / FIL         Sector Please inform the newly added member to update his/her NRIC address as soon as                                                              |   |
| possible, as this is required before your application can continue to be processed.<br>Updates to the NRIC address can be done at the Immigration & Checkpoints<br>Authority's (ICA) website (https://go.gov.sg/ic-address) or visit ICA for assistance.                      |   |
| Cancel Add member >                                                                                                    |   |

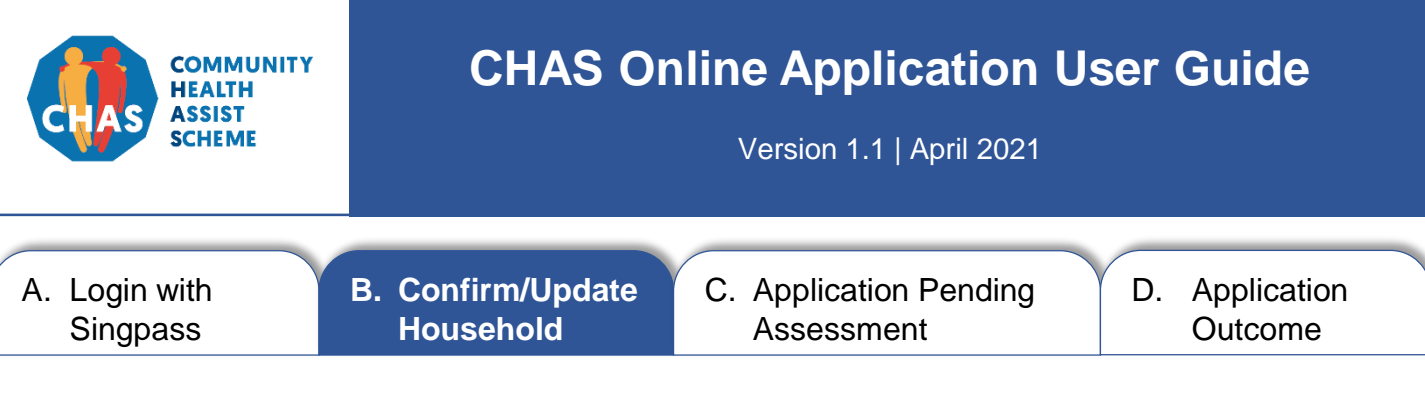

#### **B2. Update Household Information**

<u>Steps:</u>

- 8. Check that the changes are reflected accurately on the screen after removing or adding household member(s).
- 9. Click the [Proceed] button to continue.

|                                                                                                    | NRIC / Birth<br>Certificate / FIN                                                                                                    | Relationship to Me*                                                                                                    | Notification<br>Preference*                                                                               | Mobile Number                                                                                                    | Action                                                   |
|----------------------------------------------------------------------------------------------------|----------------------------------------------------------------------------------------------------|----------------------------------------------------------------------------------------------------|----------------------------------------------------------------------------------------------------|----------------------------------------------------------------------------------------------------|----------------------------------------------------------|
| KAREN TAN                                                                                                    | SXXXX123B                                                                                                    | Select                                                                                                    | SMS & Mail +                                                                                              | Enter his/her Mobile N                                                                                            | 💄 Remo                                                   |
| JOHN LIM Overseas                                                                                                    | SXXXX123C                                                                                                    | Select +                                                                                                    | SMS & Mail +                                                                                              | Enter his/her Mobile N                                                                                            | 2- Remo                                                  |
| TEST                                                                                                    | S4910191J                                                                                                    | Select 👻                                                                                                    | SMS & Mail -                                                                                              | Enter his/her Mobile N                                                                                            | 🐣 Remo                                                   |
| JULIE GOH                                                                                                    | SXXXX123D                                                                                                    | Reason for Remov                                                                                                    | al: Living at this address                                                                                | but not related to my                                                                                             | ්ට Und                                                   |
| portant Notes:                                                                                                    |                                                                                                    |                                                                                                    |                                                                                                    |                                                                                                    |                                                          |
| * This is a mandatory field<br>Please ensure that all Far<br>Only Singapore Citizens a<br>income.<br>Family Members who sele<br>correspondence by mail.<br>Overseat This Family Me | I.<br>mily Members (related by blo<br>are eligible for CHAS cards. I<br>ect 'SMS and Mail' as their no<br>mber is known to reside over | od, marriage, and/or legal adopi<br>Non-Singapore Citizen Family M<br>ptification preference agree to be<br>rseas, and will not be issued a C | iion) sharing the same addr<br>embers should still be inclu<br>e contacted and will receive<br>CHAS card. | ess (as shown on the NRIC) are in<br>ded in this application for the calcu<br>notifications at the provided mobil | cluded in this ap<br>lation of househ<br>e number, in ad |

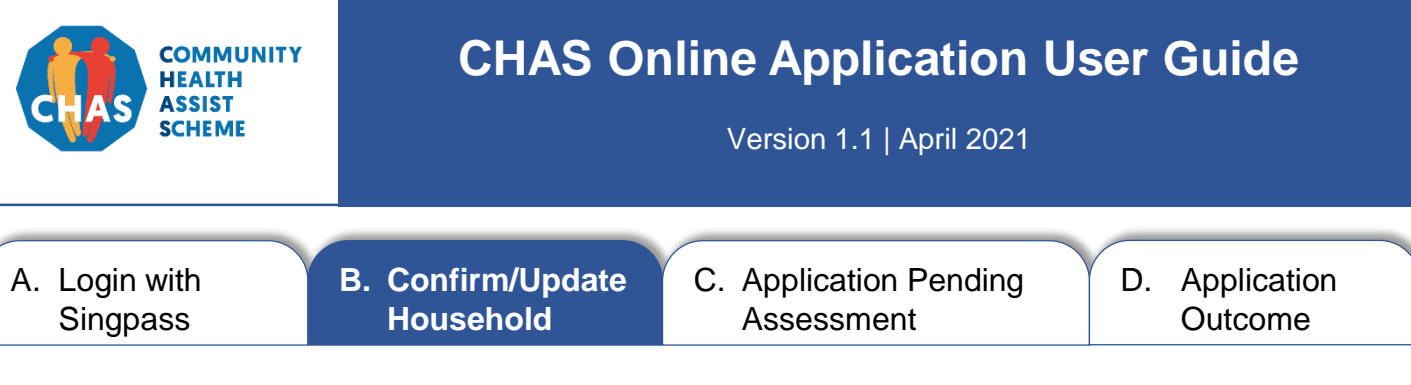

#### **B2. Update Household Information**

<u>Steps</u>:

- 1. Check if the displayed information is accurate before submitting application.
- 2. Click the [Submit] button if the displayed information is accurate.

| xur last login was on Sunday, 25 August                                                 | 2019 5:37 PM.                                                                           |                                                                        |                                                |                                  |
|-----------------------------------------------------------------------------------------|-----------------------------------------------------------------------------------------|------------------------------------------------------------------------|------------------------------------------------|----------------------------------|
| 1. Update House                                                                         | ehold                                                                                   | 2. Application Summary                                                 | 3. Ad                                          | knowledgement                    |
|                                                                                         |                                                                                         |                                                                        |                                                |                                  |
| My Information (Main Ap                                                                 | oplicant)                                                                               |                                                                        |                                                |                                  |
| Name:                                                                                   | HENRY L                                                                                 | M                                                                      |                                                |                                  |
| NRIC:                                                                                   | SXXXX12                                                                                 | 3A                                                                     |                                                |                                  |
| Residential Address:                                                                    | 100 TOWI                                                                                | N ROAD #41-02 SINGAPOR                                                 | E 100100                                       | $\frown$                         |
| Mailing Address:                                                                        | 100 TOWI                                                                                | N ROAD #41-02 SINGAPOR                                                 | E 100100                                       | (1)                              |
| Notification Preference:                                                                | Mail Only                                                                               |                                                                        |                                                | $\mathbf{U}$                     |
| Residential Number:                                                                     | 60009000                                                                                |                                                                        |                                                |                                  |
| Mobile Number:                                                                          | 91119111                                                                                |                                                                        |                                                |                                  |
|                                                                                         |                                                                                         |                                                                        |                                                |                                  |
| My Family Members' Info                                                                 | ormation                                                                                |                                                                        |                                                |                                  |
| You (the Main Applicant) will<br>members will receive a CHAS                            | be submitting a CHAS application<br>S card.                                             | on behalf of the following Fa                                          | nily Members sharing the same N                | RIC address. Eligible            |
| Before submitting this applica their agreement.                                         | ation, please ensure that you have                                                      | informed your family membe                                             | rs about your application for CHAS             | on their behalf and obtaine      |
| Name                                                                                    | NRIC / Birth Certificate /<br>FIN                                                       | Relationship to Me                                                     | Notification Preference                        | Mobile Number                    |
| KAREN TAN                                                                               | SXXXX123B                                                                               | Child                                                                  | Mail Only                                      | N/A                              |
| JOHN LIM                                                                                | SXXXX123C                                                                               | Parent                                                                 | SMS & Mail                                     | 80008000                         |
| TEST                                                                                    | S4910191J                                                                               | Child                                                                  | Mail Only                                      | N/A                              |
|                                                                                         |                                                                                         |                                                                        |                                                |                                  |
| Not in my nousenoid                                                                     | NRIC / Birth Certificate /                                                              |                                                                        |                                                |                                  |
| Name                                                                                    | FIN                                                                                     |                                                                        | Reason for Removal                             |                                  |
| JULIE GOH                                                                               | SXXXX123D                                                                               | Living at I                                                            | his address but not related to my h            | ousehold                         |
| Important Notae                                                                         |                                                                                         |                                                                        |                                                |                                  |
| Please ensure that all Family                                                           | Members (related by blood, marriage, a                                                  | ind/or legal adoption) sharing the                                     | same address (as shown on the NRIC             | are included in this application |
| <ul> <li>Only Singapore Citizens are e<br/>income.</li> </ul>                           | eligible for CHAS cards. Non-Singapore                                                  | Citizen Family Members should                                          | still be included in this application for th   | e calculation of household       |
| <ul> <li>Please note that our officers v</li> <li>Upon successful submission</li> </ul> | will be contacting you to verify any upda<br>of this application, a letter of acknowled | tes to your household composition<br>gement will be sent to the Main A | m.<br>Applicant's residential address (as show | n on his/her NRIC). Eligible     |
| Family Members who have se                                                              | elected 'SMS or Mail' as their notification                                             | n preference will also be individu:                                    | ally notified of the CHAS application thro     | ugh SMS.                         |
|                                                                                         |                                                                                         |                                                                        |                                                |                                  |
|                                                                                         | For further assistance with your appl                                                   | ication, please call the CHAS hotline a                                | t 1800-275-2427 (1800-ASK-CHAS).               |                                  |
|                                                                                         |                                                                                         |                                                                        |                                                |                                  |
|                                                                                         |                                                                                         |                                                                        |                                                |                                  |

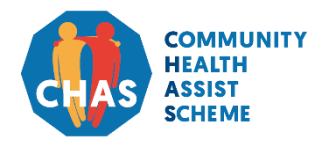

Version 1.1 | April 2021

A. Login with Singpass B. Confirm/Update Household C. Application Pending Assessment D. Application Outcome

#### **B2. Update Household Information**

After clicking the **[Submit]** button, you will encounter a "Terms and Conditions" pop-up window.

- 1. Read and scroll to the end of the "Terms and Conditions", before clicking the checkbox to confirm that you agree with terms.
- 2. Click the checkbox to confirm that you have informed your household members about their application to proceed.
- 3. Click the **[Proceed]** button to complete your application.

| Consent / Declaration by Main Applicant on Behalf of Family                                                                                                    | × |
|----------------------------------------------------------------------------------------------------|---|
| Consent / Declaration                                                                                                    |   |
| Definitions                                                                                                    |   |
| <ol> <li>Throughout this form, the words and expressions below shall have the meanings hereby<br/>ascribed to them.</li> </ol>                                                                                                    |   |
| 2.1 "Cooperating Parties" shall refer to the Government of the Republic of Singapore (the "Government"), and such statutory boards and organisations as approved by the Government that are involved in or assisting in the provision and delivery of the Services and Schemes.                  |   |
| 2.2 "Family Member" means a person related to the Main Applicant by blood, marriage and/or legal adoption.                                                                                                    |   |
| 2.2 "Dereonal Information" means an individual's norsenal data (e.g. name NDIC No                                                                                                    |   |
| □ I confirm that I understand and agree to all the provisions in this application.                                                                                                    |   |
| I confirm that I have informed all Family Members about this CHAS application<br>that I have made on their behalf, and am aware that they will be informed by text<br>message and/or hardcopy letter about this application.                                                                     |   |
| Once you submit this application, you will not be allowed to re-submit another CHAS application while this application is being processed, and for four weeks after the outcome is available. You may contact the CHAS hotline at 1800-275-2427 (1800-ASK-CHAS) if you need to make any changes. |   |
| Cancel Proceed                                                                                                    | > |

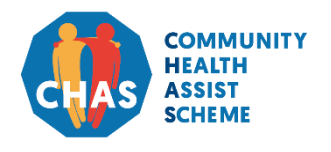

Version 1.1 | April 2021

- A. Login with B. Singpass
  - B. Confirm/Update C Household
    - C. Application Pending Assessment

D. Application Outcome

#### **B2. Update Household Information**

You will be directed to an acknowledgement page once the application has been successfully submitted.

- 1. You will receive a message indicating that the CHAS application has been successfully submitted.
- 2. You may proceed to print the acknowledgement page or log out from the system.

| Application for CHAS / Hig                                           | her Healthcare Subsidies                              |                                                   | Welcome, HENRY LIM!                                            | Logout  |
|----------------------------------------------------------------------|-------------------------------------------------------|---------------------------------------------------|----------------------------------------------------------------|---------|
| 'our last login was on Sunday, 25 Augus                              | t 2019 5:42 PM.                                       |                                                   |                                                                | (2)     |
| 1. Update Hous                                                       | sehold                                                | 2. Application Summary                            | 3. Acknowledgement                                             |         |
| You have successfully submittee<br>from verification of your househo | I a CHAS application on behalf of<br>old composition. | your he 1 ton 25/08/2019 at 5:56 PM. Ye           | ou will be notified of the application outcome within 15 worki | ng days |
| Reference Number:                                                    | U-2019-08-25-00                                       | 000019                                            |                                                                |         |
| Application Status:                                                  | Pending Assessn                                       | nent                                              |                                                                |         |
|                                                                      | Name                                                  |                                                   | NRIC / Birth Certificate / FIN                                 |         |
|                                                                      | HENRY LIM                                             |                                                   | SXXXX123A                                                      |         |
|                                                                      | KAREN TAN                                             |                                                   | SXXXX123B                                                      |         |
|                                                                      | JOHN LIM                                              |                                                   | SXXXX123C                                                      |         |
|                                                                      | TEST                                                  |                                                   | SXXXX191J                                                      |         |
|                                                                      | For further assistance with you                       | r application, please call the CHAS hotline at 18 | 00-275-2427 (1800-ASK-CHAS).                                   |         |

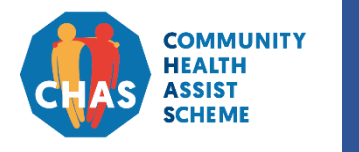

Version 1.1 | April 2021

| Singpass Household Assessment Outcome | A. Login with | B. Confirm/Update | C. Application Pending | D. Application |
|---------------------------------------|---------------|-------------------|------------------------|----------------|
|                                       | Singpass      | Household         | Assessment             | Outcome        |

#### **C.** Application Pending Assessment

You may check your application status by logging in to the CHAS e-Service. Please see section A on page 1 for steps on how to login with your Singpass.

You will not be able to submit a new CHAS online application while your application is currently being assessed.

- 1. Your CHAS application status will be displayed here.
- 2. You may proceed to print this page or log out from the system.

| pplication for CHAS / High                                                                | er Healthcare Subsidies                                          | Welcome, HENRY LIM!                                                            | Logo    |  |
|-------------------------------------------------------------------------------------------|------------------------------------------------------------------|--------------------------------------------------------------------------------|---------|--|
| vur last login was on Sunday, 25 August                                                   | 2019 5:54 PM.                                                    |                                                                                | (2      |  |
| CHAS Application Pending Ass<br>A CHAS application has been sut<br>household composition. | essment<br>omitted by HENRY LIM on 25/08/1056 PM. You will be    | notified of the application outcome within 15 working days from verification o | of your |  |
| Reference Number:                                                                         | U-2019-08-25-00000019                                            |                                                                                |         |  |
| Application Status:                                                                       | Pending Assessment                                               |                                                                                |         |  |
|                                                                                           | Name                                                             | NRIC / Birth Certificate / FIN                                                 |         |  |
|                                                                                           | HENRY LIM                                                        | SXXXX123A                                                                      |         |  |
|                                                                                           | TEST                                                             | SXXXX191J                                                                      |         |  |
|                                                                                           | KAREN TAN                                                        | SXXXX123B                                                                      |         |  |
| JOHN LIM                                                                                  |                                                                  | SXXXX123C                                                                      |         |  |
|                                                                                           | For further assistance with your application, please call the CF | AS hotiine at 1800-275-2427 (1800-ASK-CHAS).                                   |         |  |

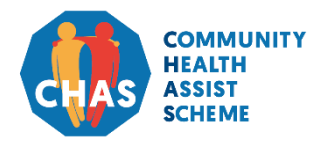

Version 1.1 | April 2021

| A. Login with | B. Confirm/Update | C. Application Pending | D. Application |
|---------------|-------------------|------------------------|----------------|
| Singpass      | Household         | Assessment             | Outcome        |
| Oligpass      | riouserioiu       | Assessment             | Outcome        |

#### **D.** Application Outcome

You may view your household's application outcome via the CHAS e-Service when it is available. You can access the outcome page for 4 weeks after your CHAS outcome is available.

- 1. The application outcome status for each of your household members will be displayed here.
- 2. You may proceed to print this page or log out from the system.

| Application Outcome                                |                                  |                                                    |                                                      |
|----------------------------------------------------|----------------------------------|----------------------------------------------------|------------------------------------------------------|
| Your household's CHAS application has<br>approval. | been approved. Eligible family   | members will receive their CHAS Welcome Pac        | kage by mail within 10 working days from the date of |
| Main Applicant: HENRY LIM                          |                                  |                                                    |                                                      |
| Application Status: Approved (GREEN)               |                                  |                                                    | (1)                                                  |
| Approval Date:                                     | 22 Aug 2019                      |                                                    | $\bigcirc$                                           |
| Name                                               |                                  | NRIC / Birth Certificate / FIN                     | Status                                               |
| HENRY LIM                                          |                                  | SXXXX123A                                          | Rejected (Citizenship)                               |
| JOHN LIM                                           |                                  | SXXXX123C                                          | Approved (GREEN)                                     |
| NAME S9100006I                                     |                                  | SXXXX006I                                          | Not Applicable (Overseas)                            |
| JULIE GOH                                          |                                  | SXXXX123D                                          | Not Applicable (Overseas)                            |
| KAREN TAN                                          |                                  | SXXXX123B                                          | Approved (GREEN)                                     |
| NAME S9100007G                                     |                                  | SXXXX007G                                          | Approved (ORANGE)                                    |
| NAME S9100008E                                     |                                  | SXXXX008E                                          | Approved (ORANGE)                                    |
|                                                    |                                  |                                                    |                                                      |
| For fu                                             | urther assistance with your appl | cation, please call the CHAS hotline at 1800-275-2 | 2427 (1800-ASK-CHAS).                                |
|                                                    |                                  |                                                    |                                                      |

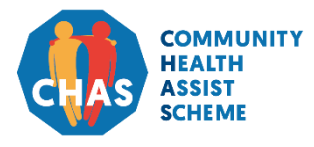

Version 1.1 | April 2021

# For assistance, please call CHAS hotline at **1800-275-2427** (1800-ASK-CHAS)

Monday to Friday from 8.30am – 6.00pm (excluding Public Holidays)